SMC6724L2交换机配置文件备份方法 PDF转换可能丢失图片 或格式,建议阅读原文

https://www.100test.com/kao\_ti2020/461/2021\_2022\_SMC6724L2\_ E4\_c101\_461685.htm 1、首先在一台计算机上运行TFTP Server 软件,这里使用的是SolarWindsTFTP Server 8.0,在设置中配 置好Root目录;在安全中配置好文件的传送方向(接收、发 送、发送\接收);高级中可以配置允许通过的IP地址段,这 里不做配置;之后就可以登录交换机进行配置文件的传送了 。2、通过Telnet登录到SMC 交换机,在特权模式下输入如下 命令:Vty-0#copy startup-config tftp \\该命令是 将startup-config文件上传到TFTP服务器 TFTP server ip address :172.20.34.2 \\在红字的地方输入TFTP服务器的IP地址 Destination configuration file name : startup-config \\在红字的地 方输入要保存的文件名 TFTP completed.\\看到下面两行说明 复制成功了!Success.3、备份下来的startup-config文件就保 存在第1步所设置的Root目录中。100Test下载频道开通,各 类考试题目直接下载。详细请访问 www.100test.com